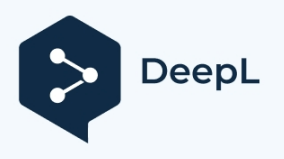

# instrukcja obsługi

V1.0

| ob | słu | ıgı |
|----|-----|-----|
|    |     |     |

# katalog (na dysku twardym komputera)

| Ka | atalog   |           |                |                                  |       |
|----|----------|-----------|----------------|----------------------------------|-------|
| 1  | Instrukc | je dotycz | zące czyt      | ania                             | 4     |
|    | 1.1      | Informa   | cje dla uż     | ytkowników                       | 4     |
|    | 1.2      | Gwarar    | ncja i kor     | iserwacja                        | 4     |
|    | 1.3      | repreze   | ntacje         |                                  | 5     |
| 2  | Przegląc | d produk  | .tów           |                                  | 6     |
|    | 2.1      | Produkt   | .у             |                                  | 6     |
|    | 2.2      | Zastoso   | wania pro      | oduktu                           |       |
|    | 2.3      | Parame    | tr produl      | xtu                              | 7     |
| 3  | funkcjor | nalność o | program        | owania                           |       |
|    | 3.1      | Wprowa    | adzenie d      | o interfejsu głównego            |       |
|    | 3.2      | menu      |                |                                  | 9     |
|    |          | 321       | Światło        | www.ehiaiaco                     | Q     |
|    |          | 322       | Ulensze        | nie szczegółów                   | <br>Q |
|    |          | 3.2.3     | Zakres t       | emperatur                        |       |
|    |          | 3.2.4     | Alarmy         | progowe                          | 10    |
|    |          | 3         | 3.2.4.1        | Alarmy progowe                   | 10    |
|    |          | 3         | 3.2.4.2        | Alarm zasięgu                    | 11    |
|    |          | 3         | 3.2.4.3        | Zdj <b>ę</b> cie alarmowe        | 11    |
|    |          | 3.2.5     | Ustawie        | nia zaawansowane                 |       |
|    |          | 3         | 3.2.5.1        | automatyczne odświeżanie         | 11    |
|    |          | 3         | .2.5.2         | Autonomiczny układ               |       |
|    |          | 3         | .2.5.3         | parametry pomiaru temperatury    |       |
|    |          | 3         | .2.5.4         | jednostka temperatury            |       |
|    |          | 3         | .2.5.5         | Narzędzie do wyrównywania obrazu |       |
|    |          | 3         | .2.5.6         | GPS                              |       |
|    |          | 3.2.6     | interakt       | ywność                           | 14    |
|    |          | 3         | .2.6.1         | Opinie użytkowników              | 14    |
|    |          | 3         | .2.6.2         | Referencje                       | 14    |
|    |          | 3.2.7     | r <b>ę</b> ka  |                                  | 14    |
|    |          | 3.2.8     | Reset <b>e</b> | plikacji                         | 15    |
|    | 3.3      | globaln   | ıy pomia       | r temperatury                    | 15    |

|   | instru | kcja                                  |    |
|---|--------|---------------------------------------|----|
|   | obsług | gi                                    |    |
|   | 3.4    | Pomiar temperatury obszaru            | 15 |
|   | 3.5    | Tryb obrazu                           | 16 |
|   | 3.6    | termometr                             | 17 |
|   | 3.7    | odświeżanie (okno komputera)          | 17 |
|   | 3.8    | próbki                                | 18 |
|   | 3.9    | zrobić zdjęcie                        | 18 |
|   | 3.10   | nagranie wideo                        | 18 |
|   | 3.11   | album ze zdjęciami                    | 19 |
| 4 | Środki | ostrożności i często zadawane pytania | 20 |
|   | 4.1    | zastrzeżenie                          | 20 |
|   | 4.2    | Często zadawane pytania               | 20 |

### Historia wersji

Dziennik wersji gromadzi opis każdej aktualizacji dokumentu. Najnowsza wersja dokumentu zawiera aktualizacje wszystkich poprzednich wersji dokumentu.

| wydania | czasy      | instrukcje                                                 |
|---------|------------|------------------------------------------------------------|
| V0.1    | 2023-05-16 | wersja pocz <b>ą</b> tkowa                                 |
| V1.0    | 2024-07-10 | 1. zaktualizowa <b>ć</b> zawarto <b>ść</b> alarmu zakresu; |
| . 1.0   |            | 2. zaktualizowano podpisy pod zdj <b>ę</b> ciami;          |

# 1 Instrukcje dotyczące czytania

Dziękujemy za wybranie naszych produktów. Przed rozpoczęciem korzystania z tego produktu należy uważnie przeczytać niniejszą instrukcję obsługi. Niniejsza instrukcja zawiera ważne informacje i dane dotyczące użytkowania produktu, które muszą być ściśle przestrzegane przez użytkownika w celu zapewnienia normalnego działania urządzenia. Jednocześnie istotne informacje mogą pomóc użytkownikowi w prawidłowym korzystaniu z produktu i uzyskaniu optymalnej funkcjonalności.

### 1.1 Informacje dla użytkowników

Niniejsza instrukcja zawiera szczegółowy opis wskaźników wydajności produktu, funkcji oprogramowania i określonych operacji, a także opisuje środki ostrożności dotyczące korzystania z produktu i odpowiedzi na często zadawane pytania.

Produkty przedstawione w niniejszej instrukcji są ściśle kontrolowane przed opuszczeniem fabryki, a w celu zapewnienia ich bezpiecznego i wysokiej jakości działania, użytkownik musi ściśle przestrzegać metod obsługi opisanych w niniejszej instrukcji.

Niniejsza instrukcja zawiera wszystkie informacje dotyczące prawidłowego użytkowania produktu i stanowi odniesienie dla techników posiadających specjalistyczne przeszkolenie lub wiedzę związaną z obsługą produktów na podczerwień. Przed przystąpieniem do obsługi produktu należy upewnić się, że informacje dotyczące bezpieczeństwa i ostrzeżenia wymienione w niniejszej instrukcji zostały prawidłowo zrozumiane i zastosowane w rzeczywistej pracy.

Nie jest możliwe szczegółowe opisanie wszystkich modułów w niniejszej instrukcji. Jeśli użytkownik potrzebuje dodatkowych informacji lub rozwiązania problemu, który nie został omówiony w niniejszej instrukcji, prosimy o kontakt z naszym działem obsługi klienta i poproszenie o pomoc w rozwiązaniu problemu.

### 1.2 Gwarancja i konserwacja

Szczegółowe wymagania dotyczące gwarancji i konserwacji są zgodne z warunkami umowy zamówienia.

W okresie gwarancyjnym i zgodnie z zakresem gwarancji świadczone będą bezpłatne usługi serwisowe, obejmujące głównie konserwację produktu w okresie gwarancyjnym, naprawę i wymianę części zamiennych, wsparcie techniczne i rutynowe usługi na miejscu.

Następujące usterki występujące po okresie gwarancyjnym lub w okresie gwarancyjnym są naprawami pozagwarancyjnymi i nie będą objęte bezpłatnym serwisem gwarancyjnym, usterki obejmują między innymi

- 1) Uszkodzenia spowodowane niewłaściwym użytkowaniem;
- 2) Szkody spowodowane działaniem siły wyższej (trzęsienia ziemi, uderzenia pioruna, powodzie itp.);
- 3) Nieautoryzowane zmiany w produkcie bez zezwolenia;
- 4) Niekorzystanie z produktu zgodnie z instrukcją obsługi i szkoleniem, powodujące uszkodzenie produktu.

### 1.3 reprezentacje

Niniejsza instrukcja obsługi nie ponosi odpowiedzialno**ś**ci prawnej wobec u**ż**ytkownika. Wszystkie warunki prawne mo**ż**na znale**źć** w odpowiedniej umowie.

W odniesieniu do produktów opracowanych i wyprodukowanych przez naszą firmę, ściśle przestrzegamy odpowiednich przepisów krajowych dotyczących utylizacji zużytych produktów.

# 2 Przeglad produktów

### 2.1 Produkty

Dzi**ę**ki wbudowanemu mikro modułowi termowizyjnemu i zaawansowanym algorytmom fuzji obrazu, produkt ten pozwala na korzystanie z technologii podczerwieni w dowolnym miejscu i czasie w takich zastosowaniach, jak konserwacja sprz**ę**tu, podró**ż**e na **ś**wie**ż**ym powietrzu, **ż**ycie domowe i testy zdrowotne.

Produkt ten charakteryzuje się wyraźnym i płynnym obrazowaniem, dokładnym i stabilnym pomiarem temperatury oraz zaawansowanym poziomem w branży. Unikalny algorytm podwójnej fuzji optycznej może zintegrować kontur, teksturę i inne szczegółowe informacje przechwycone przez kamerę światła widzialnego z obrazem w podczerwieni, co poprawia zdolność rozróżniania celu w rzeczywistej scenie przy założeniu zachowania oryginalnego obrazu w podczerwieni w całości.

Jesteśmy zaangażowani w rozszerzanie zastosowań podczerwieni, aby więcej osób mogło cieszyć się termowizją HD.

### 2.2 Zastosowania produktu

Konsumpcja osobista: pomiar temperatury w kuchni i łazience, remonty hydrauliczne i elektryczne, remonty ogrzewania podłogowego, robienie zdjęć i rozrywka, antypodglądanie hoteli, monitorowanie stanu zdrowia, poszukiwanie zwierząt itp. Zastosowania przemysłowe: obserwacja i poszukiwanie oraz ratownictwo, kontrola i naprawa PCB, kontrola rurociągów, remonty sprzętu, diagnostyka wad budowlanych, hodowla zwierząt itp.

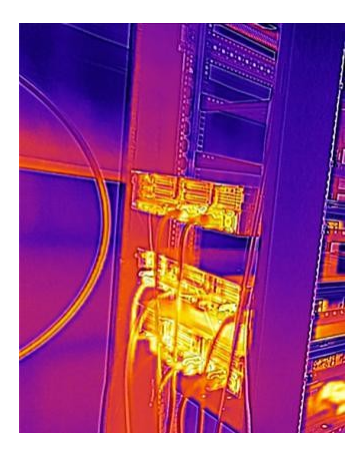

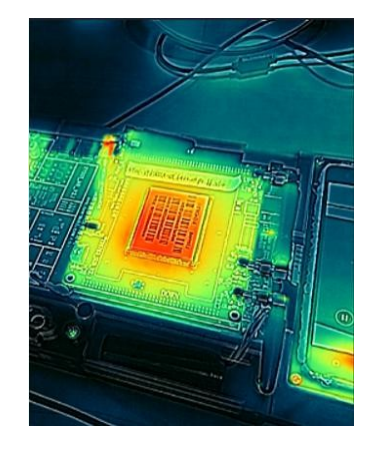

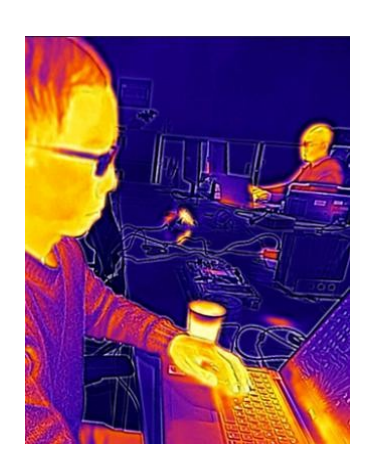

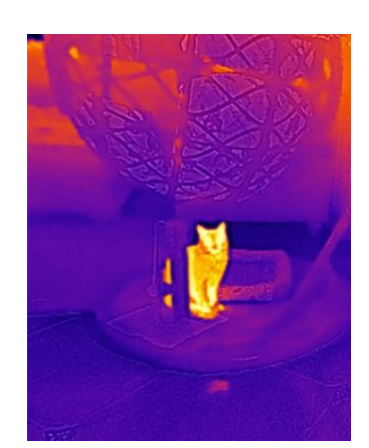

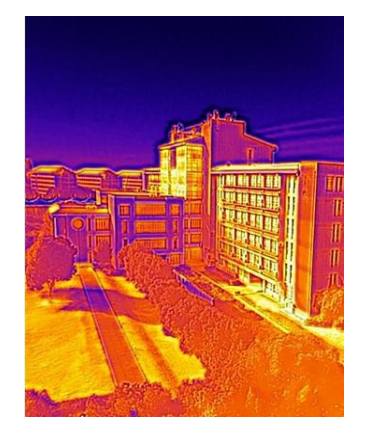

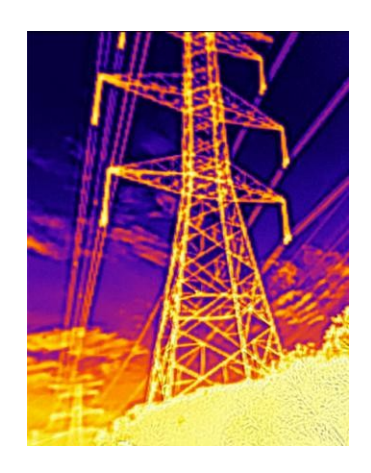

# 2.3 Parametr produktu

| czujnik podczerwieni                      |                                                |
|-------------------------------------------|------------------------------------------------|
| rozdzielczo <b>ść</b> (zdj <b>ę</b> cia)  | 160*120                                        |
| Rozmiar obrazu                            | 12um                                           |
| NETD                                      | ≤50mK@25°C, F#1.0, 25Hz                        |
| pasmo robocze                             | 8-14um                                         |
| uj <b>ę</b> cie kamery (w filmie<br>itp.) |                                                |
| zakres monitorowania                      | 1,58 mm                                        |
| przysłona                                 | F1.0                                           |
| pole widzenia                             | 61° (wys.) x 47° (szer.)                       |
| Wydajno <b>ść</b> pomiaru<br>temperatury  |                                                |
| Zakres temperatur                         | -15°C~150°C / 50°C~550°C                       |
| b <b>łą</b> d pomiaru<br>temperatury      | ±3°C / ±3% (typowo)                            |
| korekta temperatury                       | Odległość, temperatura pierścienia, emisyjność |

Tabela 1: Wska $\dot{\mathbf{z}}$ niki parametryczne

# 3 funkcionalność oprogramowania

### 3.1 Wprowadzenie do interfejsu głównego

Główny interfejs oprogramowania jest podzielony na górny i dolny obszar funkcjonalny oraz obszar obrazu w środku. Górny obszar obejmuje menu, odświeżanie, ulepszanie szczegółów, skalę temperatury, tryb obrazu, globalny pomiar temperatury, pomiar temperatury obszaru, parametr pomiaru temperatury; użytkownicy mogą dostosować górny obszar w ramach funkcji "Auto-Layout" zgodnie z własnymi potrzebami.

Dolny obszar funkcji obejmuje albumy, zdjęcia, filmy i palety kolorów.

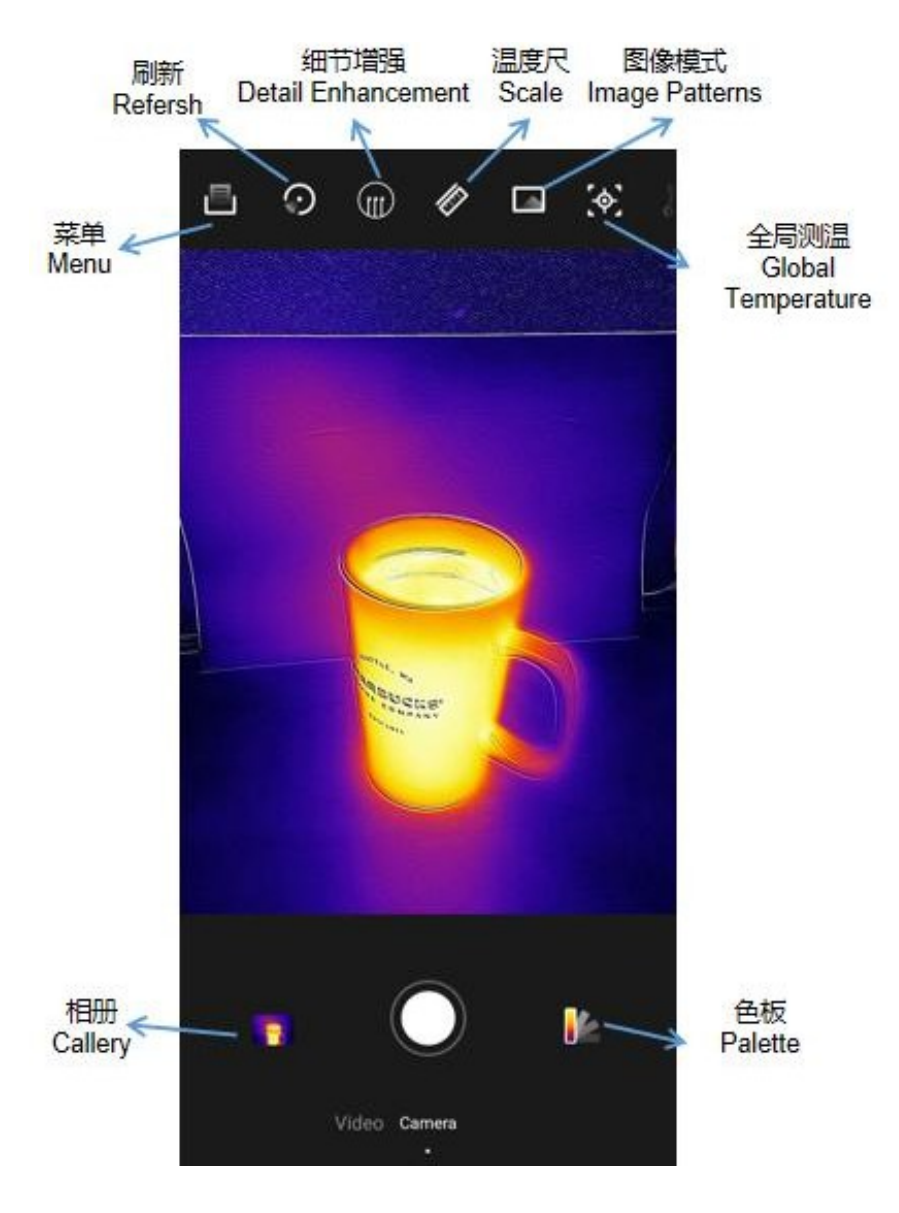

Rysunek 1: Interfejs główny w skrócie

### 3.2 menu

Menu zawiera opcje Światło wypełniające, Ulepszenie szczegółów, Zakres temperatury, Alarm progowy, Ustawienia zaawansowane, Interaktywne, Pomoc i Resetuj aplikację.

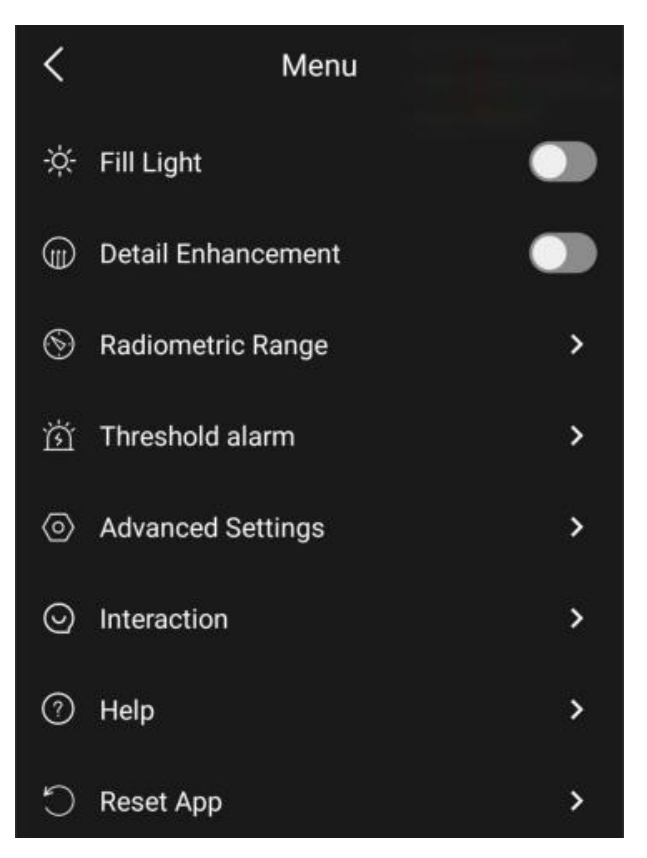

Rysunek 2: Funkcje menu

### 3.2.1 światło wypełniające

Jeśli oświetlenie otoczenia jest ciemne, włącz światło wypełniające.

### 3.2.2 Ulepszenie szczegółów

Funkcja ta może być używana w celu zwiększenia wyrazistości obrazu.

### 3.2.3 Zakres temperatur

Ten produkt ma dwa zakresy pomiaru temperatury do wyboru, a domyślnie przełącza się automatycznie zgodnie z rozkładem temperatury w scenie.

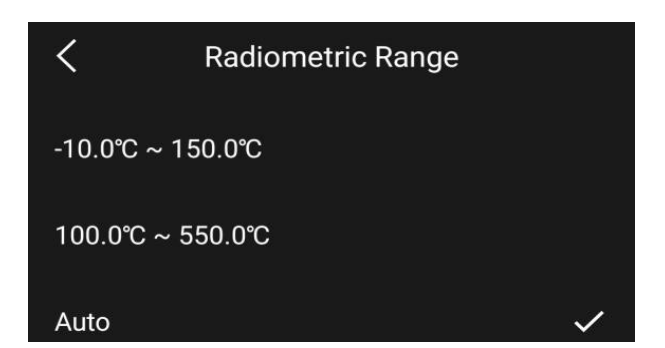

Rysunek 3: Przełączanie zakresu temperatur

### 3.2.4 Alarmy progowe

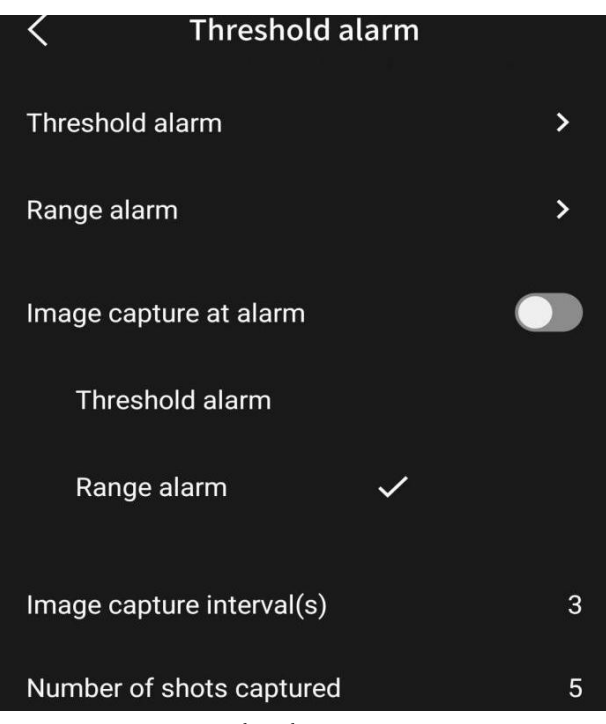

Rysunek 4: Alarmy progowe

#### 3.2.4.1 Alarmy progowe

Można ustawić interesujący próg alarmowy, a użytkownik będzie powiadamiany o przekroczeniu lub spadku poniżej tego progu.

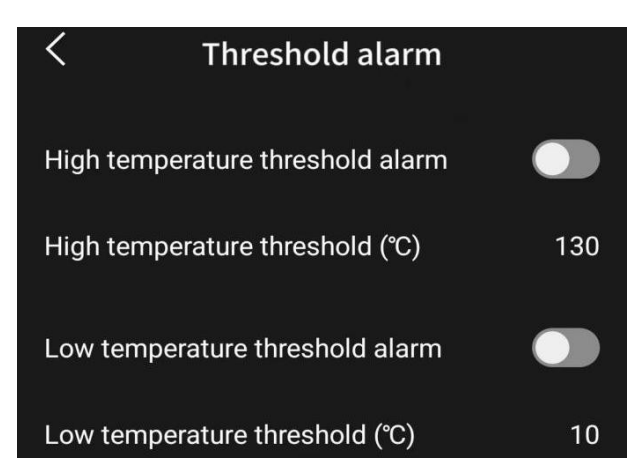

Rysunek 5: Alarmy progowe

#### 3.2.4.2 Alarm zasięgu

Włączenie alarmu wysokiego/niskiego zakresu, blokada punktu środkowego pomiaru temperatury interfejsu głównego, wykonanie alarmu zakresu poprzez ustawienie zakresu temperatury punktu środkowego.

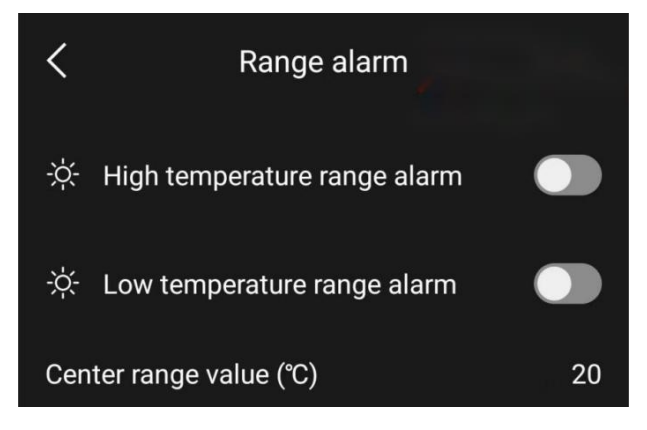

#### Rysunek 6: Alarmy zasięgu

#### 3.2.4.3 Zdjęcie alarmowe

Można wybrać metodę alarmu, w której nagrywanie zdjęć jest wykonywane po podniesieniu alarmu. Można także ustawić interwał i liczbę zdjęć.

### 3.2.5 Ustawienia zaawansowane

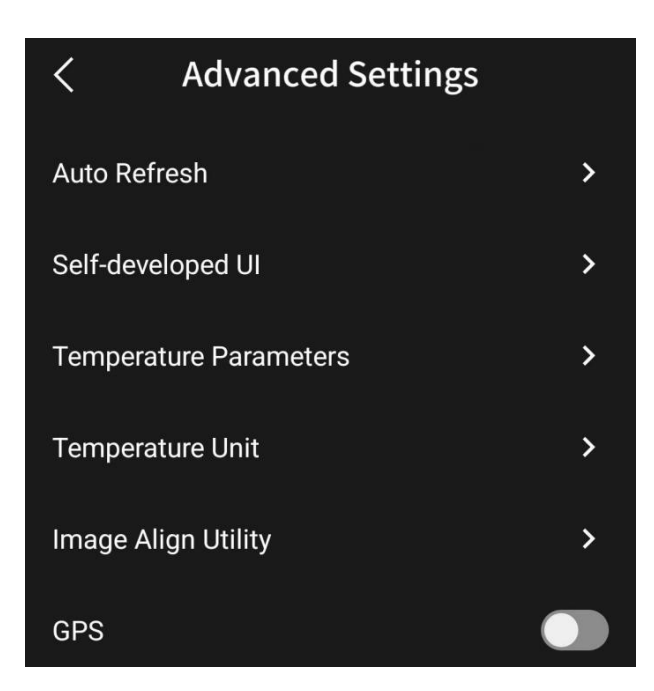

Rysunek 7: Ustawienia zaawansowane

#### 3.2.5.1 automatyczne odświeżanie

Podczas korzystania z tego produktu konieczne jest odświeżanie obrazu i pomiaru temperatury za pomocą wbudowanego stopera jako odniesienia co jakiś czas. Domyślna funkcja automatycznego odświeżania jest włączona; odświeżanie będzie częstsze po włączeniu, a po uruchomieniu przez 1 ~ 3 minuty częstotliwość odświeżania spadnie do niższego poziomu, domyślny czas odświeżania to 30 sekund, który może być modyfikowany przez użytkowników zgodnie z ich potrzebami.

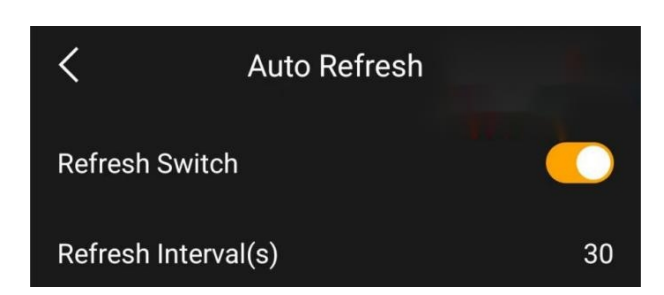

Rysunek 8: Automatyczne odświeżanie

#### 3.2.5.2 Autonomiczny układ

Układ funkcjonalny strony głównej można dostosować, przeciągając prawą ikonę.

| <                | Alter UI |    |
|------------------|----------|----|
| Refresh          |          | Ē  |
| Detail Enhanceme | nt       | Ξī |
| Scale            |          | Ē  |
| Image Patterns   |          | Ξī |
| Global Temperatu | re       | Ξī |
| ROI              |          | Ē  |
| Temperature Para | meters   | Ξī |

Rysunek 9: Układ autonomiczny

#### 3.2.5.3 parametry pomiaru temperatury

Wynik pomiaru temperatury jest powiązany z parametrami pomiaru temperatury, można wybrać emisyjność, temperaturę otoczenia, odległość docelową zgodnie z rzeczywistą sytuacją.

| <       | Temperature Parameters |          |             |  |
|---------|------------------------|----------|-------------|--|
| 3       | Emiity 🔘 1.0           | 0.95 0.9 | • 0.6 • 0.3 |  |
| ÊĴ      | Temp(°C) -             |          | 31          |  |
| Refer l | Distance(m) -          |          | 2.0         |  |

Rysunek 10: Parametry pomiaru temperatury

#### 3.2.5.4 jednostka temperatury

Do wyboru są następujące jednostki wyświetlania temperatury: Celsjusz °C, Fahrenheit °F lub Kelvin K.

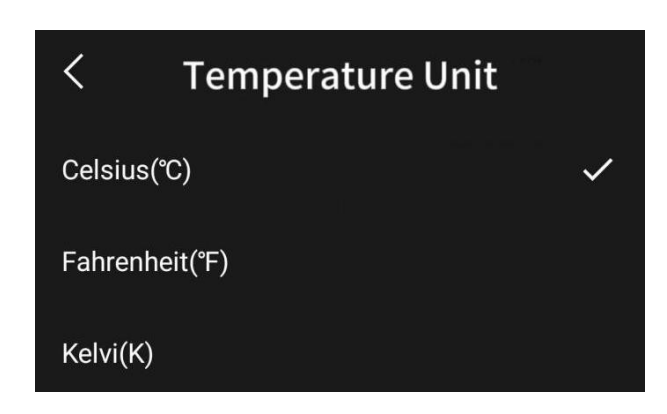

Rysunek 11: Jednostki temperatury

#### 3.2.5.5 Narzędzie do wyrównywania obrazu

W procesie użytkowania, w rzadkich przypadkach, obrazy w podczerwieni i obrazy w świetle widzialnym nie mogą nakładać się na siebie w pionie, użytkownicy mogą postępować zgodnie z wytycznymi operacyjnymi, korzystając z narzędzia do wyrównywania obrazu w celu dostrojenia.

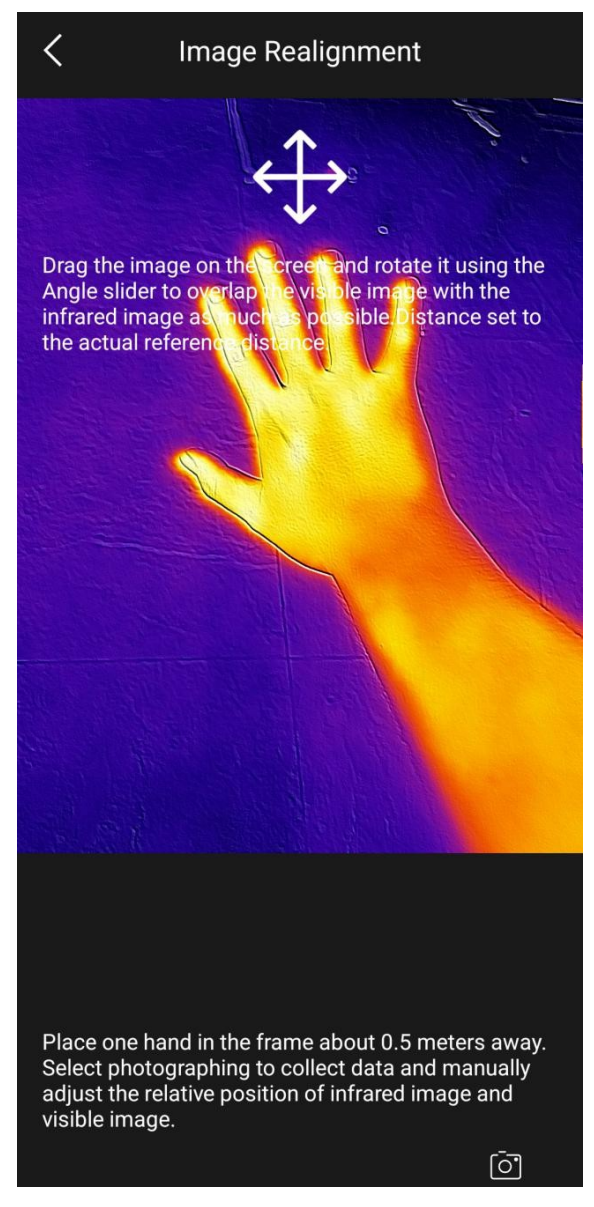

Rysunek 12: Obraz do jego narzędzia

**3.2.5.6 GPS** Wybierz Włącz GPS dla lokalizacji.

### 3.2.6 interaktywność

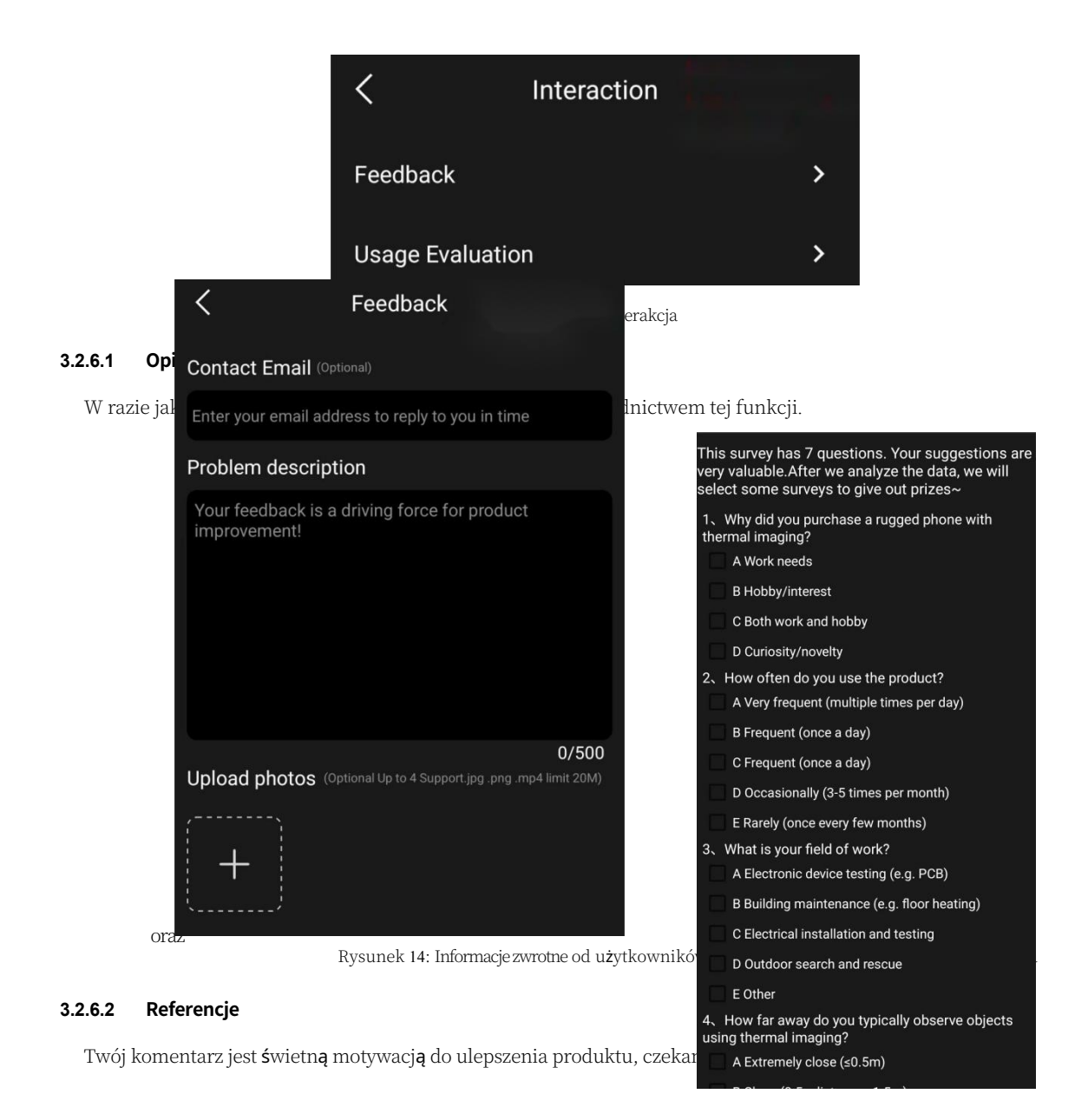

### 3.2.7 r**ę**ka

W ramach funkcji pomocy dostępne są cztery funkcje: User Manual'', 'Disclaimer'', 'About'' i 'Thermal Imaging Module''. W sekcji About znajduje się wprowadzenie do produktu, firmy i podstaw podczerwieni, a w Thermal Imaging Module znajduje się aktualny numer wersji oprogramowania i kod SN. instrukcja obsługi

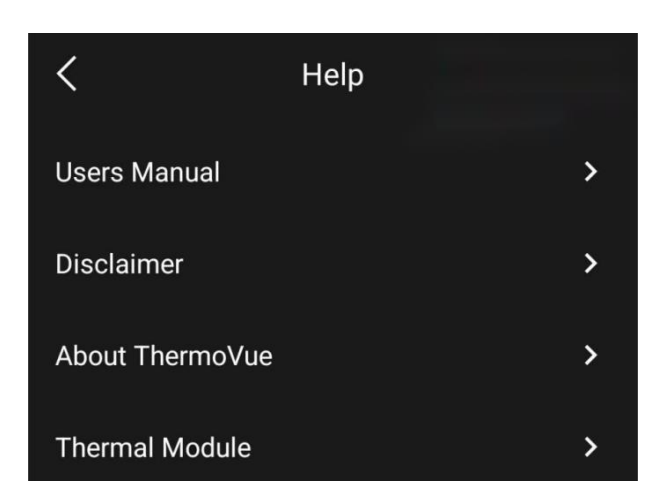

Rysunek 16: Pomoc i informacje

### 3.2.8 Reset aplikacji

Resetowanie wszystkich ustawień użytkownika.

| <             | Reset App |   |
|---------------|-----------|---|
| Factory reset |           | > |

Rysunek 17: Resetowanie aplikacji

# 3.3 globalny pomiar temperatury

Można wyświetlić temperaturę całego interfejsu.

### 3.4 Pomiar temperatury obszaru

W trybie profesjonalnym obsługuje do trzech punktów, trzech linii, trzech ramek i trzech okręgów do pomiaru temperatury, a

linie, ramki i okręgi pokazują maksymalne i minimalne temperatury oraz średnie temperatury.

Można dodać, przeciągnąć lub wyświetlić pojedynczy punkt po wybraniu opcji Point Temperature Measurement (Punktowy pomiar temperatury), a także kliknąć dwukrotnie istniejący punkt, aby go usunąć. To samo dotyczy innych elementów sterujących pomiarem temperatury.

W lewym górnym rogu interfejsu wyświetlane są temperatury maksymalnie dwóch stref, kliknij ikonę widoku, aby przesunąć palcem w lewo i w prawo, aby wyświetlić temperatury wszystkich stref, i kliknij element sterujący w kształcie kosza po prawej stronie, aby opróżnić wszystkie okręgi z linią przerywaną.

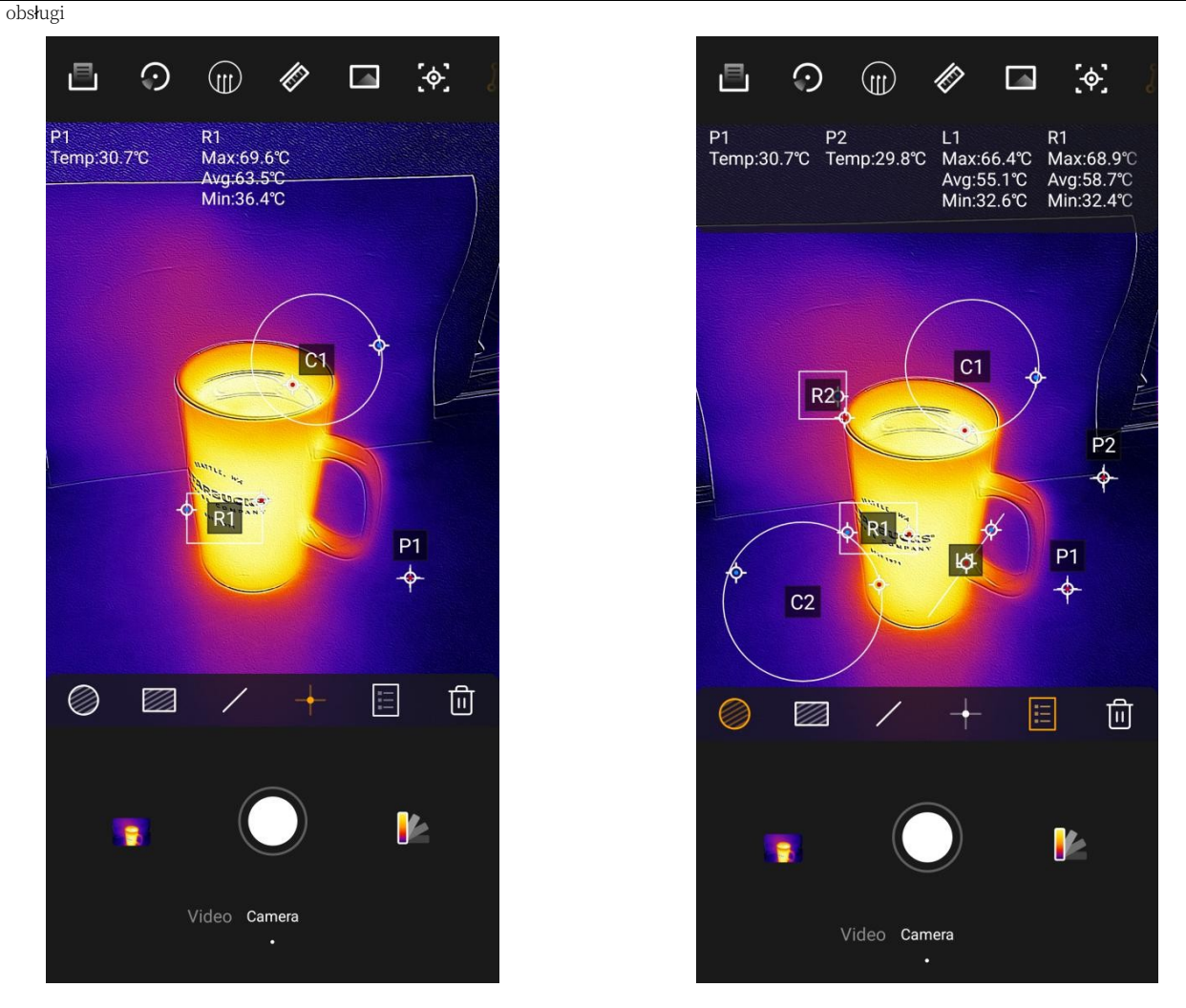

Rysunek 18: Konfiguracja temperatury w strefie

Kliknij ponownie wybrany (pomarańczowy wyświetlacz) przycisk poniżej, aby anulować wybór punktu, linii lub pola, a następnie kliknij czarne pole w narysowanym obszarze, aby wyświetlić temperaturę pojedynczego obszaru; naciśnij i przytrzymaj informacje o pomiarze temperatury w lewym górnym rogu, aby zmodyfikować parametry odpowiedniego obszaru pomiaru temperatury i ustawić alarm temperatury.

### 3.5 Tryb obrazu

instrukcja

IR - pojedynczy obraz w podczerwieni, RGB - pojedynczy obraz widzialny, tryb fuzji MIX.

W trybie fuzji MIX system zwiększa szczegółowość konturu sceny w podczerwieni przy użyciu danych światła widzialnego. Użytkownicy mogą dostosować kontur szczegółów, regulując suwak \*\*Intensywność fuzji"; gdy kontur szczegółów sceny w różnych odległościach nie jest wyrównany z lewą i prawą stroną obrazu w podczerwieni, konieczne jest dostosowanie suwaka \*\*Odległość fuzji", aby kontur szczegółów sceny interesującej użytkownika pokrywał się z obrazem w podczerwieni.

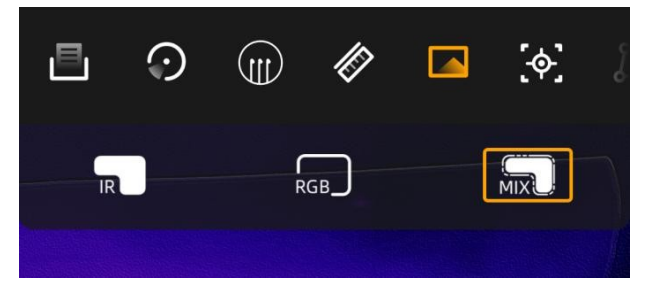

Rysunek 19: Tryb obrazu

### 3.6 termometr

Skala temperatury może być stosowana z paletą kolorów innych niż białe i czarne. Można jej użyć do podświetlenia stref temperatury, których wybrane fragmenty są wyświetlane w pseudokolorze, a niezaznaczone fragmenty są wyświetlane w kolorze białym. Gdy linijka temperatury ma status \*\*Zablokowana", regulując prawe koło pasowe, można wybrać **k**emperatur wyświetlanych w pseudokolorze; gdy linijka temperatury ma status \*\*Odblokowana", odpowiednia temperatura maksymalna lub minimalna zostanie dostosowana do rzeczywistej temperatury na ekranie.

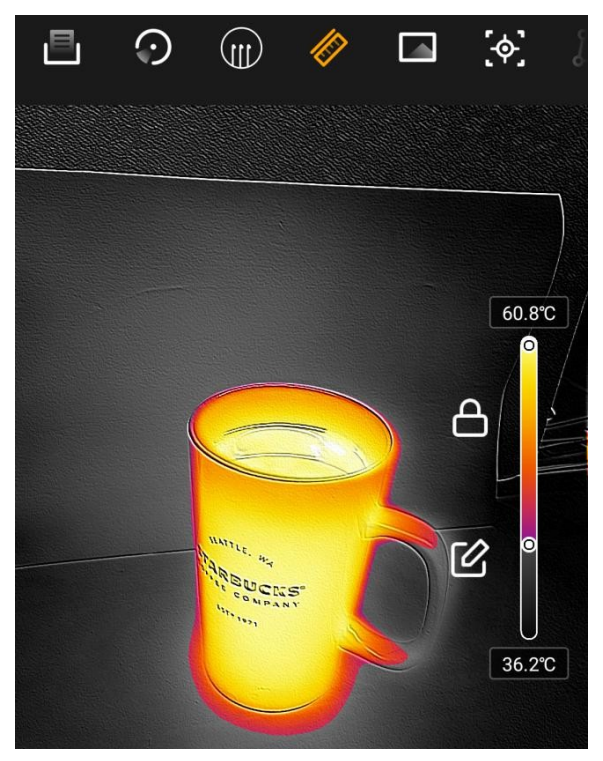

Rysunek 20: Ustawienie linijki izotermy

### 3.7 odświeżanie (okno komputera)

Jeśli ekran podczerwieni jest wyświetlany słabo lub jeśli pomiar temperatury wydaje się znacznie odbiegać od normy, można kliknąć przycisk Odśwież znajdujący się po prawej stronie powyżej, aby zakończyć odświeżanie, a urządzenie może również automatycznie nacisnąć migawkę w ustawionych warunkach systemowych, aby poprawić jakość obrazu.

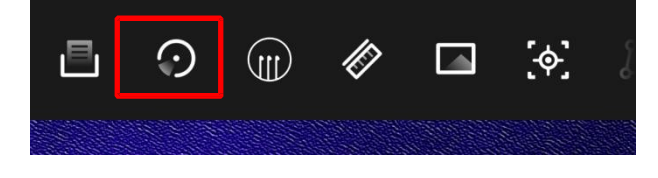

Rysunek 21: Odświeżanie

### 3.8 próbki

Oprogramowanie jest wstępnie ustawione na biały gorący, czarny gorący i inne tryby pseudokolorystyczne. Użytkownicy mogą wybrać różne efekty pseudokoloru zgodnie z własnymi preferencjami lub różnymi scenariuszami użytkowania. Pseudokolory nie mają wpływu na pomiar temperatury, ale funkcja skali temperatury działa tylko w przypadku pseudokolorów innych niż biały i czarny.

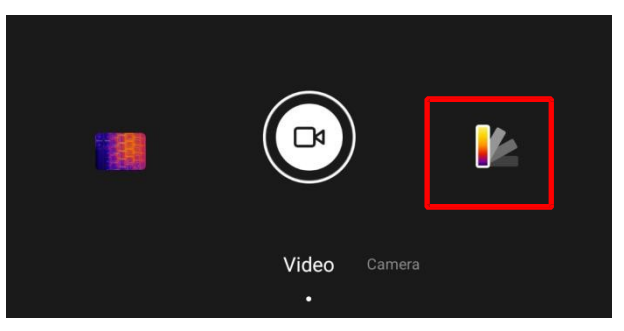

Rysunek 22: Próbki kolorów

### 3.9 zrobić zdjęcie

Kliknij przycisk Take Picture, aby zapisać wszystkie obrazy w podczerwieni, obrazy widzialne i dane temperatury obszaru wyświetlania w albumie zdjęć.

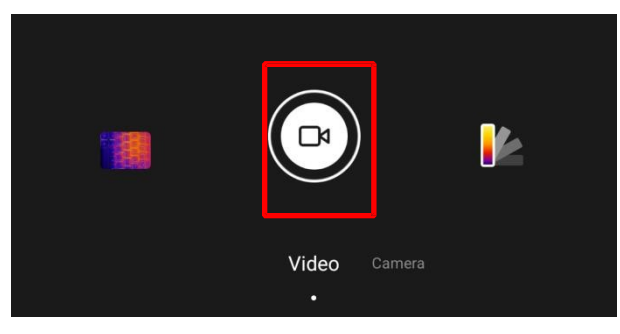

Rysunek 23: Robienie zdjęć

## 3.10 nagranie wideo

Stuknij opcję Wideo, aby nagrać bieżący obszar ekranu i zapisać go w albumie.

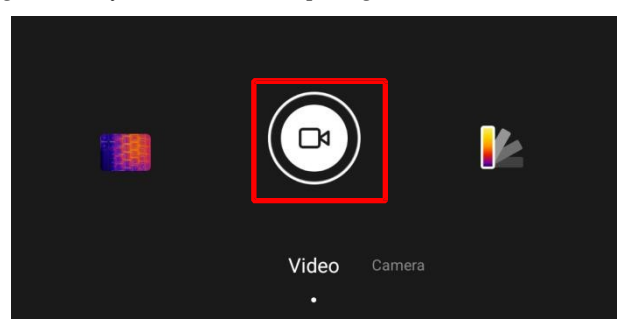

Rysunek 24: Wideo

### 3.11 album ze zdjęciami

W albumie **APP** wszystkie zdjęcia i filmy mają funkcje udostępniania i usuwania, a także można wyświetlać informacje o zdjęciach. Jeśli zdjęcie jest zdjęciem wykonanym dla tego produktu, można je edytować dwukrotnie, a operacja jest podobna do interfejsu podglądu.

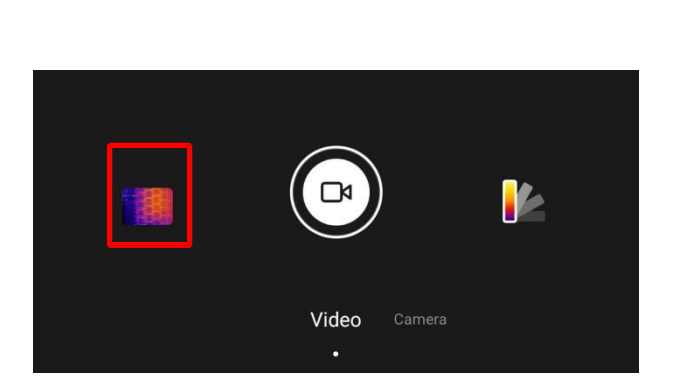

Rysunek 25: Album ze zdj**ę**ciami

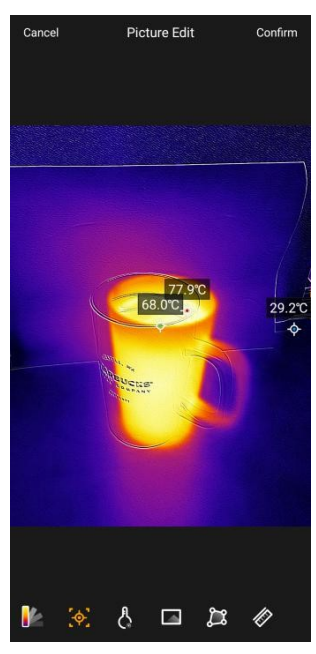

Rysunek 26: Edycja drugorz**ę**dna

# 4 Uwagi i często zadawane

# pytania

### 4.1 zastrzeżenie

(1) Ten produkt wykorzystuje bardzo czuły detektor podczerwieni, dlatego nie należy kierować obiektywu bezpośrednio na źródło silnego promieniowania (np. słońce, promienie laserowe itp.) w żadnych okolicznościach (APP otwarte lub zamknięte, produkt włączony lub wyłączony), ponieważ spowoduje to trwałe uszkodzenie detektora podczerwieni, a my nie będziemy ponosić odpowiedzialności za jakąkolwiek odpowiedzialność wynikającą z niewłaściwego przechowywania lub użytkowania produktu.

(2) Niniejszy produkt nie został zaprojektowany jako urządzenie medyczne i nie jest przeznaczony do diagnozowania, leczenia ani zapobiegania jakimkolwiek chorobom. Wszystkie dane i pomiary służą wyłącznie do celów osobistych.

- (3) Nie należy używać tego produktu przez dłuższy czas w temperaturach przekraczających +40°C.
- (4) Po otwarciu aplikacji może ona potrzebować około 1~3 minut na rozgrzanie się przed dokładnym odczytem danych.
- (5) Zdj**ę**cia termowizyjne w podczerwieni wykonane przez t**ę** aplikację mog**ą** nie zostać poprawnie otwarte tej aplikacji po ich edycji przez aplikację innej firmy.

### 4.2 Często zadawane pytania

P: Co powinienem zrobić, jeśli ekran produktu staje się niewyraźny lub pomiar temperatury nie jest dokładny?
O: Ze względu na charakterystykę pracy niechłodzonych detektorów podczerwieni, konieczne jest aktualizowanie migawki na ekranie co jakiś czas, tj. kliknięcie ikony migawki w prawym górnym rogu. Pomoże to uzyskać wyraźniejszy obraz, a także dokładniejszą temperaturę.

(2) P: Czy produkt może obserwować sceny pod wodą, za szklanym oknem, pod ubraniem, pod skórą? Ten produkt wykrywa głównie obszar dalekiej podczerwieni 8 ~ 14 μm. Nie można go obserwować przez wodę i zwykłe szkło i może mierzyć tylko temperaturę jedzieży i powierzchni skóry.

(3) P: Dlaczego temperatura ciała nie jest mierzona w 36 stopniach?

Różne części ludzkiego ciała mają różne temperatury, a czoło, policzki, kończyny i inna często narażona skóra, przez temperaturę i wilgotność otoczenia oraz oleje i pot na powierzchni ciała mają większy wpływ na normalną temperaturę i wilgotność nie będzie wyższa niż 36 stopni, długie okresy czasu na zimno na zewnątrz, powierzchnia ciała jest mierzona poniżej 10 stopni jest również normalną sytuacją; i burze skóry

Po dłuższym przebywaniu na słońcu temperatura często wzrasta powyżej 36 stopni, a nawet osiąga 40 stopni.

(4) P: Dlaczego temperatura obiektu mierzona na odległość jest niska, a wskazanie temperatury rośnie w miarę zbliżania się? Ponieważ promieniowanie podczerwone będzie tłumione przez atmosferę, im większa odległość, tym silniejsze tłumienie, więc dokładność pomiaru temperatury na odległość będzie zmniejszona. Dla użytkowników, którzy muszą jedynie znaleźć nietypowe źródła ciepła, tłumienie odległości nie wpływa na względny rozkład temperatury i może być używane jak zwykle; dla użytkowników, instrukcja

obsługi którzy muszą uzyskać dokładne dane temperatury, mogą wprowadzić odległość do pomiaru w ustawieniach pomiaru temperatury,

aby uzyskać skorygowaną temperaturę.

instrukcja

#### obsługi

(5) P: Jaka jest cz**ę**stotliwo**ść** wypalania w trybie normalnym?

O: Emisyjno**ść** wynosi 0,9 dla gładkich powierzchni i 0,95 dla matowych powierzchni w trybie normalnym.